# OneWorldSIS Core Setup Steps

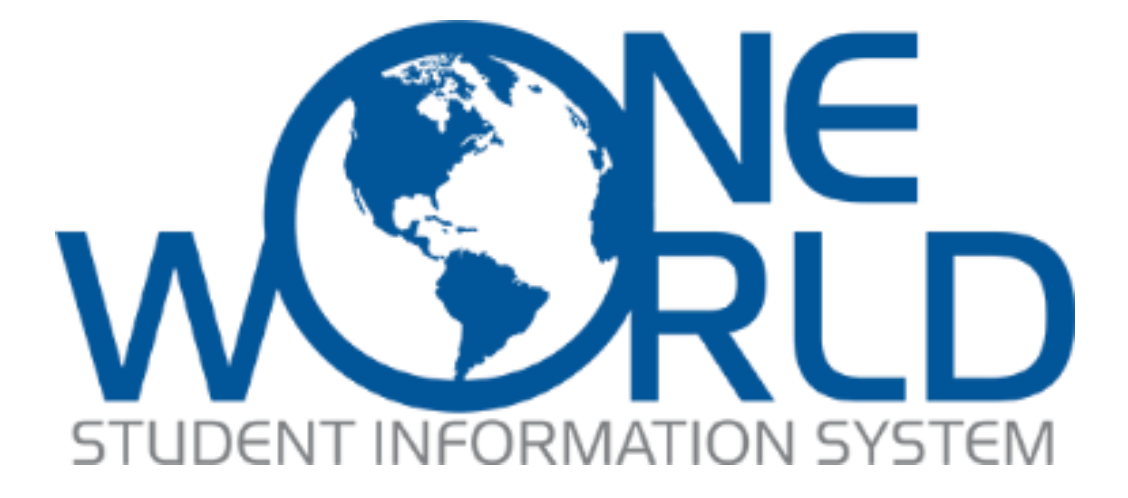

536 Pantops Center – 316 Charlottesville, VA 22911 www.OneWorldSIS.com

(Tuesday, May 31, 2022)

**OneWorldSIS Documentation** 

# Table of Contents

| Core S | Setup Steps                       | 2  |
|--------|-----------------------------------|----|
| Add    | a School                          | 2  |
| Add    | a Department                      | 3  |
| Add    | a Grade Scale                     | 4  |
| Add    | a Term                            | 6  |
| Add    | a Certification Program           | 7  |
| Add    | a Course                          | 8  |
| Add    | a Class                           | 10 |
| Regi   | ister a Student                   | 12 |
| Ad     | ld a Contact                      | 12 |
| De     | esignate the Contact as a Student | 14 |
| Ad     | ld Other Types of People          | 14 |
| Ad     | ld a Session                      | 14 |
| Re     | eview Class Registration          | 16 |
|        |                                   |    |

#### Notation

In this document, screenshots are used to demonstrate how to complete the setup steps. When completing fields on a Form, the fields might be notated with a red asterisk. Fields marked with a red asterisk are required to be completed before the data on the Form can be saved.

For faster completion of fields on a Form, the lookup function may be used. Type part of the data to be entered and then click on the magnifying glass icon on the right side of the field. For example, enter "Math" to quickly find the Mathematics Department in Department lookup.

#### Help

Additional information including a general overview and user interface information can be found under Help. Click on the Question Mark icon in the upper right area of the screen in order to access Help.

OneWorldSIS provides the ability for educational institutions to manage the complete student life by using the flexibility and strength of Microsoft Dynamics 365. Like other Student Management systems, core records need to be set up in OneWorldSIS in order to enable and use the core functionality. Standard setup records in OneWorldSIS include certificate programs, courses, classes, and related core data such as terms and grade scales. This document provides step-by-step instructions for adding the basic core records to register a student for a class.

## **OneWorldSIS Installation and Core Configuration Tables Web Client**

One Zip file needs to be installed for the initial OneWorldSIS installation. Afterwards, four data files need to be imported.

To install OneWorldSIS, go into the CRM program, then go to Settings>>Solutions. Click on the 'Import' button (not 'Import Translations'). When asked, choose the button 'Activate any SDK Message Processing'.

- 1. In the browse window, select the 'OneWorldSIS' zip file. Go through steps to complete import.
- 2. After import, you need to hit Publish
- 3. At this point, you need to exit out of CRM, and then come back in. All OneWorldSIS menu choices will now be available. OWSIS adds 3 menu selections to the main CRM ribbon- 'Education', 'Health and Wellness', and 'Education Settings'. Most of the setup information will be entered under 'Education Settings'. Most of the daily work will be done under 'Education'.
- 4. Review the basis for auto numbering and update the AutoNumber.xslx file based on individual school preference
- 5. Go to Settings>>Data Management>>Imports. Click the "Import Data' button, and select the 'AutoNumber.xslx' file. Click 'Next'. Verify that 'No' is selected for the 'Allow Duplicates' option. The Owner information will be overwritten by what is contained in the file. Click 'Submit' to import the data. This will set up auto numbering for all the custom entities.
- 6. Go to Settings>>Data Management>>Imports. Click the "Import Data' button, and select the 'Language.xslx' file. Continue clicking 'Next' through the import wizard. Verify that 'No' is selected for the 'Allow Duplicates' option. The Owner information will be overwritten by what is contained in the file. Click 'Submit' to import the data. This will set up the languages in the system.
- 7. Repeat step 6 for the Country.xslx file and then the AreaCode.xslx file.

# **Core Setup Steps**

# Add a School

In order to set up other data, a school needs to be added first.

1. Choose Education Settings>>Schools

| WORLD One           | WorldSIS UI                          |                               |                         |                    |                          |                                   | b Q                 | $\vee + \vee$     | • 3 @                           | 7 (M |
|---------------------|--------------------------------------|-------------------------------|-------------------------|--------------------|--------------------------|-----------------------------------|---------------------|-------------------|---------------------------------|------|
| L.                  | ← 🖾 Show Chart                       | + New 🗓 Delete   🗸 🖒 Refresh  | 🔇 Custom1 🛛 🕅 Email a L | ink   🗸 🛛 🔊 Flow 🗸 | 🗐 Run Report \vee 🛛 🕮 Ei | ccel Templates \vee 🛛 🕼 Export to | Excel   🗸 🖪         | Import from Excel | <ul> <li>Create view</li> </ul> |      |
| Home                | Active Schools                       | · ~                           |                         |                    |                          |                                   |                     | Y                 | Quick find                      | ,p   |
| Pinned V            | $\checkmark$   School † $\checkmark$ | School Name $\sim$            | Address 1 🗸             | Address 2 🗸        | City 🗠                   | State/Province $\sim$             | $_{\rm Zip}$ $\sim$ | Country 🗸         | Phone 🗸                         | E-Ma |
|                     | Columbus School                      | c Columbus School of Business | 500 Main Street         |                    | Columbus                 | Ohio                              | 99999               | United States     | 88-888-8888                     |      |
| lucation Settings   | Demo College                         | Demo College                  | 500 Main Street         |                    | Nome                     | Alaska                            | 99999               | United States     | (999) 999-9999                  |      |
| Certification Progr | Hope Internationa                    | Hope International            | 400 Pine Street         | 100000             | London                   | Leedes                            |                     |                   | (999) 999-9999                  | 1.52 |
| Tracks              | International K-12                   | International K-12 School     | 100 International Drive | (                  | Anywhere                 | Global                            |                     | Global            | (083) 864-7256                  |      |
| Coborts             | Old Dominion Col                     | I Old Dominion College        | 300 South Street        |                    | Mexico City              | 1000                              | 122                 | Mexico            | (999) 999-9999                  |      |
| Courses             | OWSIS Global Uni                     | v OWSIS Global University     | None                    | (eee)              | jere .                   |                                   |                     | Global            | ***                             |      |
| Classes             | Piedmont College                     | Piedmont College              | 100 North Street        | (111)              | Lynchburg                | Virginia                          | 222                 |                   | (999) 999-9999                  | 1000 |
| Course Groups       | School of Art                        | School of Art                 | 900 West Street         |                    | Geneva                   | Geneva                            |                     | Switzerland       | (999) 999-9999                  |      |
| Course Catalogs     | School of Business                   | s. School of Business         | 800 East Street         | (                  | Quebec                   | Ontario                           |                     | Canada            | (999) 999-9999                  |      |
| Departments         | School of Law                        | School of Law                 | 555 Standard Street     |                    | Los Angeles              | California                        |                     | United States     | 99-999-9999                     | 111  |
| Campus              | School of Medicin                    | School of Medicine            | 700 North West Street   | 30000 S            | Geneva                   | Geneva                            |                     | Switzerland       |                                 |      |
| Locations           | جامعة مصر                            | جامعة مصر لعلوم التكنولوجيا   | اکنتوبر 6               |                    | جيزة                     |                                   |                     | مصر               | 0101010101010                   | a@b  |
| Rooms               |                                      |                               |                         |                    |                          |                                   |                     |                   |                                 |      |
| Vendors             |                                      |                               |                         |                    |                          |                                   |                     |                   |                                 |      |
| Terms               |                                      |                               |                         |                    |                          |                                   |                     |                   |                                 |      |
| Documents           |                                      |                               |                         |                    |                          |                                   |                     |                   |                                 |      |
| Libraries           |                                      |                               |                         |                    |                          |                                   |                     |                   |                                 |      |
| Publishers          | 1                                    |                               |                         |                    |                          |                                   | _                   | -                 |                                 |      |
| Equipment           | All # A                              | L B C D E                     | F G H                   | і Ј К              | L M N O                  | D P Q R                           | S T                 | U V               | w x y                           | r z  |

Figure 1: Select Schools from the Settings Menu

2. Click 'New' which is located on the upper left side of the screen.

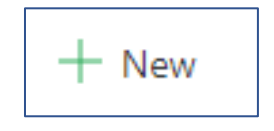

Figure 2: Click 'New' to Add a New School

3. Complete the form including all required fields.

| New School<br>School Notes |                   |
|----------------------------|-------------------|
| School *                   | School Name *     |
|                            | Portal Default No |
| Phone                      | Fax               |
| Address 1                  | E-Mail            |
| Address 2                  | City              |
| State/Province             | Zip               |
|                            | Country           |
|                            |                   |

Figure 3: Complete the New School Form

4. Click 'Save' which is located on the upper left side of the screen.

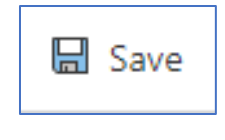

Figure 4: Click 'Save'

# Add a Department

In order to set up other data, a Department needs to be added next.

1. Choose Education Settings>>Departments

| V Cenco            | 6 Show Chart                             | + New III Delete       | Befresh (3 Custom1   | 🖾 Fmail a Link 🛛 🗸 🔊 Flor     | w 🗸 🗐 Run Renn                     | t ∨ 108 Fvrei          | Templates 🖂 🖪 Export to Fed                     | al 🗸 🗖     | Import from Exce         | el V B Creates                          | viaw      |
|--------------------|------------------------------------------|------------------------|----------------------|-------------------------------|------------------------------------|------------------------|-------------------------------------------------|------------|--------------------------|-----------------------------------------|-----------|
| ome *              | Active Departm                           | nent ~                 |                      | Linera Dirk   · @ Fio         | <ul> <li>ES Null Report</li> </ul> |                        | rempiates · · · · · · · · · · · · · · · · · · · | e          | • Import nom Exce        | V     Quick find                        | iew ,     |
| nned 🗸             | $\checkmark$   Department † $\checkmark$ | Department Name $\sim$ | $\mid$ School $\sim$ | School Name $\checkmark$      | Certification Depart               | $\sim$   Department He | $\lor $ Department Head $\lor$                  | Departmen. | _ $\sim$   LMS ID $\sim$ | $\mid$ Created By $\sim$ $\mid$ Created | ated On 🗸 |
|                    | Accounting                               | Accounting             | School of Busi       | ness. Business                |                                    |                        | Aaron Aaricia (Student)                         | ***        |                          | O Todd Jeffers 8/2                      | 24/2014   |
| ion Settings       | Computer Science.                        | . Computer Science     | Demo College         | Demo College                  | 1.11                               |                        | · · · · ·                                       | 1111       |                          | O Todd Jeffen 6/2                       | 27/2018   |
| ertification Progr | DEP-FAS                                  | History of Fashion     | School of Art        | Fashion School                |                                    |                        | 5.000 A                                         |            |                          | O Todd Jeffen 12/                       | /30/201   |
| acks               | DEPT-0006                                | Accounting             | Old Dominion         | Colle Old Dominion College    |                                    | 333333                 | Adam Adams                                      | 44         | 100                      | O Maxwell Var 7/3                       | 30/2020   |
| ormats             | English                                  | English                | School of Busi       | ness. Business                |                                    |                        | Muhammad Shahid Amin                            |            |                          | Todd Jeffen 7/2                         | 23/2014   |
| urses              | FGS Department                           | FGS Department Name    | OWSIS Global         | Univ FGS Test School Name     | 1337                               | 222                    |                                                 | 1          |                          | O Ben Franklir 6/1                      | 11/2018   |
| asses              | History                                  | History dept           | School of Busi       | ness. Business                | 1211                               |                        |                                                 |            | 101                      | O Todd Jeffen 7/2                       | 23/2014   |
| urse Groups        | Industrial Departm                       | Industrial Department  | International 8      | -12 ! Bách Khoa University    |                                    |                        |                                                 |            |                          | O Todd Jeffer: 3/1                      | 16/2017   |
| urse Catalogs      | Islamic Finance                          | Islamic Finance        | School of Busi       | ness. Business                |                                    |                        |                                                 |            |                          | O Todd Jeffer: 8/7                      | 7/2016    |
| partments          | Mathematics                              | Mathematics            | Demo College         | Demo College                  | 1222                               | 212                    | 1                                               |            | 222                      | O Todd Jeffen: 7/1                      | 14/2020   |
| mpus               | Medical Studies                          | Medical Studies        | Hope Internat        | onal. Hope International      |                                    |                        | Alex Marinier                                   | 0003       |                          | O Todd Jeffer: 12/                      | /24/201   |
| nools              | Medicíne                                 | Medicine               | Columbus Sch         | col c Columbus School of Busi |                                    |                        | (mm)                                            |            |                          | O Henry Hickr 10/                       | /22/201   |
| ations             | MSC                                      | Business Department    | School of Busi       | ness. Business                | 122                                | 222                    | 1221                                            | 12227      |                          | O Todd Jeffers 7/2                      | 23/2014   |
| idors              | Salon                                    |                        | School of Busi       | ness. Business                |                                    |                        |                                                 |            |                          | O Todd Jeffen 7/2                       | 23/2014   |
| rms                | Shop                                     |                        | Old Dominion         | Colle                         | 1000                               |                        |                                                 |            |                          | O Todd Jeffert 1/2                      | 26/2018   |
| cuments            | Sports                                   |                        | Old Dominion         | Colle Old Dominion University |                                    |                        | 0.000                                           |            |                          | O Todd Jeffert 1/2                      | 26/2018   |
| raries             | كلبة المندسة                             |                        | nao deolo            | بامعة مصر لعلوم التكنولوجيا   |                                    |                        |                                                 |            |                          | Ben Franklir 6/1                        | 11/2018   |
| blishers           |                                          | 1.1.14                 |                      |                               |                                    |                        |                                                 |            |                          |                                         |           |
| uipment            | All # A                                  | 8 C D                  | E F G                | н і Ј к                       | L M                                | N O                    | P Q R                                           | S T        | U V                      | w x                                     | Y         |

Figure 5: Select Departments from the Education Settings Menu

2. Click 'New' which is located on the upper left side of the screen.

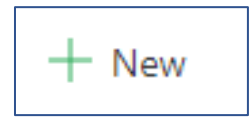

Figure 6: Click 'New' to Add a New Department

3. Complete the form including all required fields. The School Name can be typed in the field or selected using the search.

| New Department<br>Department Notes |                                                                                                    |                    |  |
|------------------------------------|----------------------------------------------------------------------------------------------------|--------------------|--|
| Department                         |                                                                                                    | Department Name    |  |
| Department Head                    |                                                                                                    | Department Head Id |  |
| School *                           | Look for School                                                                                                    | School Name        |  |
| Department Number                  | Schools     Recent records       Columbus School of Business     Columbus School of Business       Demo College     Demo College       Hope International<br>Hope International &<br>International K-12 School     International K-12 School       International K-12 School     International K-12 School |                    |  |

Figure 7: Complete the New Department Form

4. Click 'Save' which is located on the upper left side of the screen.

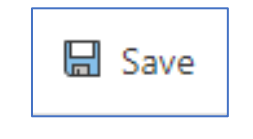

Figure 8: Click 'Save'

#### Add a Grade Scale

In order to make a Class available for registration, a Term needs to be added. A Term is defined by its start and end dates.

1. Choose Education Settings>>Grade Scales

|                         | WorldSIS UI                        |                                     |                              |                                      | م                     | Q 8 + A            | ⊕ ¢ ©              | ? (MV) |
|-------------------------|------------------------------------|-------------------------------------|------------------------------|--------------------------------------|-----------------------|--------------------|--------------------|--------|
| =                       | ← 🖾 Show Chart + New 🗊 D           | lelete   \vee 🛛 Refresh 🛛 🗘 Custom1 | DS Email a Link   🗸 🔊 Flow 🗸 | 🗐 Run Report \vee 🛛 🖷 Excel Template | s 🖂 🕼 Export to Excel | Import from Excel  | Create view        |        |
| Courses                 | Active Grade Scales $\sim$         |                                     |                              |                                      |                       | Ŷ                  | Quick find         | P      |
| Classes                 | $\checkmark $ Grade Scale † $\vee$ | Description ~                       | Modifiable $\vee$            | Created By $\sim$                    | Created On $\sim$     | Modified By $\sim$ | Modified On $\vee$ |        |
| E Course Catalogs       | 2020/2021 Spring Term Grade Scale  | 2020/2021 Spring Term Grade Scale   | No                           | O Henry Hickman                      | 8/30/2016 11:39 AM    | O Maxwell Vaughan  | 9/3/2020 1:36 PM   |        |
| 品 Departments           | 2020/21 Grade Scale                | 2020/21 Grade Scale                 | No                           | O Henry Hickman                      | 9/6/2016 10:20 AM     | O Maxwell Vaughan  | 9/3/2020 1:37 PM   |        |
| 🙆 Campus                | 50                                 | درجة النجاح                         | Yes                          | O Todd Jefferson                     | 6/7/2018 7:18 AM      | O Todd Jefferson   | 6/7/2018 7:18 AM   |        |
| 盦 Schools               | Base Rubric OMS Spot               | Rubric                              | No                           | O Henry Hickman                      | 12/8/2017 12:12 PM    | O Henry Hickman    | 12/8/2017 12:32 PM |        |
| Ø Locations             | FGS Grade Scale                    |                                     | No                           | O Ben Franklin                       | 6/11/2018 7:15 AM     | O Ben Franklin     | 6/11/2018 7:15 AM  |        |
| + Rooms                 | Grade Scale 2020/2021              | 2020/2021                           | No                           | O Henry Hickman                      | 9/20/2016 7:23 AM     | O Maxwell Vaughan  | 9/3/2020 1:35 PM   |        |
| dia Vendors             | Standard                           | Standard                            | No                           | O Todd Jefferson                     | 7/14/2020 2:44 PM     | O Todd Jefferson   | 7/14/2020 2:44 PM  |        |
| Documents               |                                    |                                     |                              |                                      |                       |                    |                    |        |
| Libraries               |                                    |                                     |                              |                                      |                       |                    |                    |        |
| D Publishers            |                                    |                                     |                              |                                      |                       |                    |                    |        |
| Equipment               |                                    |                                     |                              |                                      |                       |                    |                    |        |
| TUpdate Notices         |                                    |                                     |                              |                                      |                       |                    |                    |        |
| Global Currencies       |                                    |                                     |                              |                                      |                       |                    |                    |        |
| S Area Codes            |                                    |                                     |                              |                                      |                       |                    |                    |        |
| Countries               |                                    |                                     |                              |                                      |                       |                    |                    |        |
| Grade Groups            |                                    |                                     |                              |                                      |                       |                    |                    |        |
| 4 Grade Scales          |                                    |                                     |                              |                                      |                       |                    |                    |        |
| Q Languages             |                                    |                                     |                              |                                      |                       |                    |                    |        |
| 1 Prerequisite Settin * | <u>All</u> # A B (                 | C D E F G                           | H I J K L                    | M N O P                              | Q R S                 | T U V              | w x y              | Z      |
| Education Settings 🗘    | 1 - 7 of 7 (0 selected)            |                                     |                              |                                      |                       |                    |                    |        |

Figure 9: Select Grade Scales from the Education Settings Menu

2. Click 'New' which is located on the upper left side of the screen.

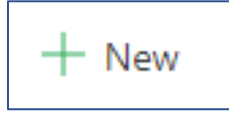

Figure 10: Click 'New' to Add a New Grade Scale

3. Provide a name for the grade scale.

| Grade Scale Grade Scale Lines Notes |                           |
|-------------------------------------|---------------------------|
| Grade Scale * De                    | Description               |
| Modifiable No On                    | Swner O A Maxwell Vaughan |

Figure 11: Provide a Name for the New Grade Scale

4. Click 'Save' which is located on the upper left side of the screen.

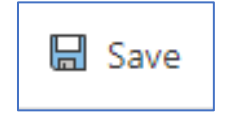

Figure 12: Click 'Save'

5. Click the `+' located on the right side of the screen in order to add a grade scale line.

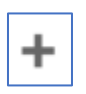

Figure 13: Click the '+' Button to Add a New Grade Scale Line

6. Complete the form including all required fields.

| GRADE SCALE LINE : INFORMA  | e Scale Line =            |               |     |
|-----------------------------|---------------------------|---------------|-----|
| <ul> <li>General</li> </ul> |                           |               |     |
| Grade Scale Line *          | <autonumber></autonumber> | Letter Grade  | A   |
| Grade Scale *               | Standard                  | Counts in GPA | Yes |
| Grade Matrix Item           |                           | Added Value   | No  |
| Description                 |                           | Grade Points  |     |
| Beginning Number Gr         | 90.00                     | Passing Grade | No  |
| Ending Number Grade         | 100.00                    | Owner *       | •   |

Figure 14: Complete the New Grade Scale Line Form

7. Click 'Save & Close' which is located on the upper left side of the screen.

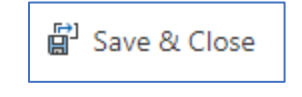

Figure 15: Click the Save & Close Button

8.Add additional grade scale lines in order to complete the grade scale.© 2022 All Rights ReservedCore Setup Steps

| Grad Gra                                                                             | ade Matrix I Letter Grade Descripti | ion Beginning Nu | Ending Numb Counts in ( | GPA Grade Points Added Val | lue |
|--------------------------------------------------------------------------------------|-------------------------------------|------------------|-------------------------|----------------------------|-----|
| <auto< td=""><td>A</td><td>90.00</td><td>100.00 Yes</td><td>No</td><td></td></auto<> | A                                   | 90.00            | 100.00 Yes              | No                         |     |
| <auto< td=""><td>В</td><td>80.00</td><td>89.00 Yes</td><td>No</td><td></td></auto<>  | В                                   | 80.00            | 89.00 Yes               | No                         |     |
| <auto< td=""><td>С</td><td>70.00</td><td>79.00 Yes</td><td>No</td><td></td></auto<>  | С                                   | 70.00            | 79.00 Yes               | No                         |     |
| <auto< td=""><td>D</td><td>60.00</td><td>69.00 Yes</td><td>No</td><td></td></auto<>  | D                                   | 60.00            | 69.00 Yes               | No                         |     |
|                                                                                      |                                     |                  |                         |                            |     |

Figure 16: The List of Grade Scale Lines

## Add a Term

In order to make a Class available for registration, a Term must first be added. A Term is defined by its start and end dates.

1. Choose Education Settings>>Terms

|          | WORLD OneV           | VorldSIS UI   |               |                 |         |                             |            |                       |                       |                 |                        |                         |                                                                                                    | ୦ ୧       | <del>ه</del> ۹       | + ⊽ ⊛            | 3 @             | ? 😡            |
|----------|----------------------|---------------|---------------|-----------------|---------|-----------------------------|------------|-----------------------|-----------------------|-----------------|------------------------|-------------------------|----------------------------------------------------------------------------------------------------|-----------|----------------------|------------------|-----------------|----------------|
| ≡        |                      | ← 🖾 :         | Show Chart    | + New           | Delete  | <ul> <li>O Refre</li> </ul> | ish 🗘 Cu   | stom1 🖾 Email a L     | ink 🗸 🖉 Flow          | , ~ I           | Run Report $\sim$      | Excel Templates         | Export to Exit     Export to Exit     Export to Exit     Exit     E | cel   ~   | Import fr            | rom Excel 🛛 🗸 🗸  | 🐘 Create view   |                |
| ŵ        | Home                 | Activ         | e Terms ~     |                 |         |                             |            |                       |                       |                 |                        |                         |                                                                                                    |           |                      | 𝕎 Qui            | ck find         | Q              |
| 0        | Recent V             | ✔ Term        | t ~           | Term Name 🗸     |         | Start Date                  | ~          | End Date $\checkmark$ | Registration Start Da | ste 🗸   Registi | ration End Date $\vee$ | Last Date to Add $\sim$ | Last Date to Drop $\sim$                                                                                                    | Last Date | e to Withdraw $\sim$ | School V         | School Name     | ~              |
| ~        | raneu v              | Fall          |               | Fall            |         | 8/31/20                     | 20 8:00 AM | 12/11/2020 8:00       | 7/20/2020 8:00        | AM 8/17/        | 2020 8:00 AM           | 9/7/2020 8:00 AM        | 9/7/2020 8:00 AM                                                                                                    | 9/14/2    | 020 8:00 AM          | Demo College     | Demo Colle      | ge             |
| Educ     | ation Settings       | Fall a        | 2020          | Fall 2020       |         | 9/1/202                     | 0 8:00 AM  | 12/31/2020 8:00       | 8/1/2020 8:00 A       | M 9/2/2         | 020 8:00 AM            | 9/9/2020 8:00 AM        | 9/23/2020 8:00 AM                                                                                                    | 10/7/2    | 020 8:00 AM          | School of Busine | ss. School of B | usiness        |
| ¥.       | Certification Progr  | Fall 2        | 2020-3 Month. | Fall 2020       |         | 9/1/202                     | 0 4:00 AM  | 12/31/2020 8:00       | 3/1/2020 5:00 A       | M 6/30/         | 2020 5:00 AM           |                         |                                                                                                    |           |                      | School of Busine | ss. Business    |                |
| -        | Tracks               | SPRI          | NG-2019-F     | Spring 2019     |         | 1/1/201                     | 9 5:00 AM  | 5/31/2019 8:00 AM     | M 9/1/2018 12:00      | AM 12/31        | /2018 5:00             |                         |                                                                                                    |           |                      | School of Art    | Fashion Sch     | ool            |
|          | Formats              | SPRI          | NG-2021       | Spring 2021     |         | 1/1/202                     | 1 5:00 AM  | 5/31/2021 8:00 AM     | / 8/1/2020 4:00 A     | M 12/31         | /2020 5:00             | 1220                    | 122                                                                                                    |           |                      | School of Busine | ss. Business    |                |
|          | Courses              | WIN           | TER-2019      | Winter 2019     |         | 9/1/201                     | 9 5:00 AM  | 12/31/2019 8:00       | 5/30/2019 4:00        | AM 12/31        | /2019 5:00             |                         | 1000                                                                                                    |           |                      | School of Busine | ss. Business    |                |
|          | Classes              | الاول         | العام الدراس  | الدراسي الاول . | العام ا | 9/20/20                     | 20 4:00 AM | 12/31/2020 8:00       | 6/20/2020 4:00        | AM 9/18/        | 2020 4:00 AM           | 8/14/2020 4:00 AM       | 9/30/2020 4:00 AM                                                                                                    | 9/17/2    | 020 4:00 AM          | جامعة مصر        | م التكنولوجيا   | نامعة مصر لعلو |
|          | Course Groups        |               |               |                 |         |                             |            |                       |                       |                 |                        |                         |                                                                                                    |           |                      |                  |                 |                |
| = •      | Course Catalogs      |               |               |                 |         |                             |            |                       |                       |                 |                        |                         |                                                                                                    |           |                      |                  |                 |                |
| Å I      | Departments          |               |               |                 |         |                             |            |                       |                       |                 |                        |                         |                                                                                                    |           |                      |                  |                 |                |
| 0        | Campus               |               |               |                 |         |                             |            |                       |                       |                 |                        |                         |                                                                                                    |           |                      |                  |                 |                |
| 1        | Schools              |               |               |                 |         |                             |            |                       |                       |                 |                        |                         |                                                                                                    |           |                      |                  |                 |                |
| 1.1      | Locations            |               |               |                 |         |                             |            |                       |                       |                 |                        |                         |                                                                                                    |           |                      |                  |                 |                |
| 0        | Rooms                |               |               |                 |         |                             |            |                       |                       |                 |                        |                         |                                                                                                    |           |                      |                  |                 |                |
| 8. 1     | Vendors              |               |               |                 |         |                             |            |                       |                       |                 |                        |                         |                                                                                                    |           |                      |                  |                 |                |
| 1        | Terms                |               |               |                 |         |                             |            |                       |                       |                 |                        |                         |                                                                                                    |           |                      |                  |                 |                |
| 1        | Documents            |               |               |                 |         |                             |            |                       |                       |                 |                        |                         |                                                                                                    |           |                      |                  |                 |                |
| Ν        | Libraries            |               |               |                 |         |                             |            |                       |                       |                 |                        |                         |                                                                                                    |           |                      |                  |                 |                |
| 5        | Publishers           | 4             |               |                 |         |                             |            |                       |                       |                 |                        |                         |                                                                                                    |           |                      |                  |                 | ,              |
| <b>P</b> | Equipment 🗸          | All           | # A           | В               | с       | D E                         | F          | G H                   | ι I κ                 | L               | M N                    | O P                     | Q R                                                                                                    | s         | T U                  | v w              | x               | y z            |
| ES       | Education Settings 🗘 | 1 - 7 of 7 (0 | selected)     |                 |         |                             |            |                       |                       |                 |                        |                         |                                                                                                    |           |                      |                  |                 |                |

Figure 17: Select Terms from the Education Settings Menu

2. Click 'New' which is located on the upper left side of the screen.

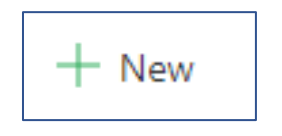

Figure 18: Click 'New' to Add a New Term

3. The School Name can be typed in the field or selected using the search. Click on the calendar in order to use the date selector for entering dates.

Figure 19: Click on the Calendar to Pick a Date

4. Complete the form including all required fields.

| New T<br>Term | Term<br>Notes                    |          |           |   |                       |          |         |   |
|---------------|----------------------------------|----------|-----------|---|-----------------------|----------|---------|---|
| Sch           | hool                             |          |           |   | School Name           |          |         |   |
| Ten           | rm s                             |          |           |   | Term Name             |          |         |   |
| Inst          | stitution Term ID                |          |           |   | LMS ID                |          |         |   |
| Dis<br>Cat    | Display in Course<br>Catalog? No |          |           |   | Portal Options        | No       |         |   |
| Sta           | art Date                         | 1/4/2021 | 📅 8:00 AM | Ŀ | End Date              | 5/7/2021 | 8:00 AM | G |
| Per           | riod Start Date                  |          |           | Ŀ | Period End Date       |          |         | ٩ |
| Reg<br>Dat    | gistration Start<br>ate          |          |           | ٩ | Registration End Date |          |         | Ŀ |
| Las           | st Date to Add                   |          | ·         | ٩ | Last Date to Drop     |          |         | Ŀ |
| Las<br>Wit    | st Date to<br>ithdraw            |          |           | ٩ |                       |          |         |   |
|               |                                  |          |           |   |                       |          |         |   |

Figure 20: Complete the New Term Form

5. Click 'Save' which is located on the upper left side of the screen.

| 🔚 Save |
|--------|
|--------|

Figure 21: Click 'Save'

# Add a Certification Program

Before adding a Course, a Certification Program may optionally be added. A Certification Program will then consist of mandatory and optional Courses. To graduate with the corresponding Certificate, all the mandatory Courses must be completed, and the balance of the required credits earned by taking Classes from the optional Course list.

1. Choose Education Settings>>Certification Programs

| WORLD ***             | WorldSIS UI              |                                           |                    |                             |                    |                       |                    | 1          | 6                   | + ¥             | œ       | 3 0            | ? (M          |
|-----------------------|--------------------------|-------------------------------------------|--------------------|-----------------------------|--------------------|-----------------------|--------------------|------------|---------------------|-----------------|---------|----------------|---------------|
| =                     | ← 🖾 Show Chart +         | New 🗊 Delete   🗠 🖒 Refresh 🔇              | Custom1 태 Em       | ail a Link 📔 🗢 🔊 Flow 🗠     | I Run Rep          | ort 👻 🖷 Excel Templat | es 💛 🖪 Expo        | rt to Exce | el 🛛 🗸 🚺 Im         | port from Excel | ~       | Create view    | N             |
| Education Settings    | Active Certificatio      | n Programs 🗸                              |                    |                             |                    |                       |                    |            |                     | 1               | Qui     | .ck find       | Q             |
| Certification Progr   | ✓ Certification Pro ↑ 〜  | Certification Program Name $\sim$         | School $\sim$      | School Name 😒               | Degree Type $\sim$ | Department ∨   Tot    | al Credit 🤍 Core ( | Gredit V   | Certificate Program | a v Centica     | de ∨  1 | Jotal Credit 🤍 | Core Credit 🗸 |
| ⊶ <sup>g</sup> Tracks | BA BS                    | Business Administration Bachelor of Scie  | Hope Internationa  | Hope International          | Graduate           | Accounting            | 128.00             |            | Online              |                 |         | 128            | 80.00         |
| e;g Formats           | BA in International Rela | BA in International Relations             | Hope Internationa  | Hope International          | Undergra           | Computer Science      | 120.00             |            | Classroom           |                 |         | 120            | 80.00         |
| 嶅 Cohorts             | Bachelor of BIT          | Bachelor of Business and Information Te   | Columbus School    | Columbus School of Busi     | Undergra           | Accounting            | 128.00             |            | Classroom           |                 |         | 128            | 80.00         |
| Courses               | BC Level II              | Banking Certificate Level II              | Columbus School    | Columbus School of Busi     | Certificate        | Accounting            | 128.00             | -          | 5244                |                 | 1000    | 60             | 80.00         |
| Red Classes           | DDS of Dental Surgery    | DDS of Dental Surgery                     | School of Medicin  | School of Medicine          | Graduate           | Medicine              | 128.00             | 1222       | Online              |                 | - 222   | 2227           | 80.00         |
| Course Groups         | DS 85                    | Digital Skills Bachelor of Science Degree | School of Business | . Business                  | Undergra           | Computer Science      | 120.00             | 86         |                     |                 |         | 128            | 80.00         |
| 品 Departments         | EMBA                     | Executive MBA                             | Columbus School    | School of Business          | Graduate           | FGS Department        | 128.00             |            | 1444                |                 |         | 140            | 80.00         |
| 🛆 Campus              | English BA               | English Bachelor of Art                   | School of Business | . Business                  | Undergra           | English               | 120.00             | 112        |                     |                 |         | 128            | 80.00         |
| 盦 Schools             | FGS PD                   | FGS Program Degree                        | OWSIS Global Univ  | FGS Test School Name        | Undergra           | FGS Department        | 128.00             |            |                     |                 |         | 68             | 80.00         |
| O Locations           | History BA               | History Bachelor of Arts                  | School of Art      | Fashion School              | Undergra           | History               | 128.00             | 2          |                     |                 |         | 128            | 80.00         |
| + Rooms               | IS EE                    | Industrial Systems Engineering Degree     | International K-12 | Bách Khoa University        | Graduate           | Industrial Department | 128.00             |            |                     |                 |         | 128            | 80.00         |
| A Vendors             | K-12 Teaching Certifica  | K-12 Teaching Certificate Program         | International K-12 | International K-12 School   | Diploma            | (222)                 | 24.00              |            | Independent L       | ear             | -       | 0              | -             |
| Documents             | Learning Path One        | Learning Path One                         | Columbus School    | Columbus School of Busi     | Certificate        |                       | 24.00              |            |                     |                 |         | 8              | 24.00         |
| Libraries             | Math Certificate         | Mathematics Certificate Level III         | جامعة مصر          | جامعة مصر لعلوم التكنولوجيا | Undergra           | FGS Department        | 120.00             |            |                     |                 |         | 16             | 100.00        |
| Publishers            | Mathematics              | Mathematics                               | Demo College       | Demo College                | Undergra           | (1997)                | 120.00             |            | 10                  |                 |         | 2227           | 100.00        |
| Equipment             |                          |                                           |                    |                             |                    |                       |                    |            |                     |                 |         |                |               |
| Update Notices        |                          |                                           |                    |                             |                    |                       |                    |            |                     |                 |         |                |               |
| Global Currencies     | <                        |                                           |                    |                             |                    |                       |                    |            |                     |                 |         |                |               |
| Area Codes            | All # A                  | B C D E F                                 | G H                | I J K                       | L M                | N O P                 | Q R                |            | s T                 | U V             | W       | ×              | Y Z           |

Figure 22: Select Certification Programs from the Education Settings Menu

2. Click 'New' which is located on the upper left side of the screen.

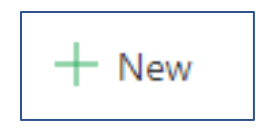

Figure 23: Click 'New' to Add a New Certification Program

3. Complete the form including all required fields. The School Name can be typed in the field or selected using the search.

| for less than one mi                   | Curriculum Draft (< 1 Min) Curriculum Review                                |                             | Curriculum Peer Review Curriculum Final Approval |
|----------------------------------------|-----------------------------------------------------------------------------|-----------------------------|--------------------------------------------------|
| ification Program                      | Required Courses Certificate Course Groups Periods Campuses Notes Conflicts | s Tab                       |                                                  |
| Program                                | Mathematics                                                                 | Program Name                | Mathematics                                      |
| Program Description                    |                                                                             |                             |                                                  |
| School                                 | · m Columbus School of Business                                             | Department                  | 希 Accounting                                     |
| Degree Type                            | ·                                                                           | School Name                 | Columbus School of Business                      |
| Total Credits<br>Required              | 120.00                                                                      | Core Credits<br>Required    |                                                  |
| Minimum GPA                            | 2.75                                                                        | Maximum Transfer<br>Credits |                                                  |
| Program Length in<br>Units             |                                                                             | Program Length<br>Number    |                                                  |
| Certificate Program<br>Delivery Method |                                                                             | File Upload Set             |                                                  |
| Vendor                                 |                                                                             | Product                     |                                                  |
| Apply Fee Product                      | ***                                                                         | Program Cost                |                                                  |

Figure 24: Complete the New Certification Program

4. Click 'Save' which is located on the upper left side of the screen.

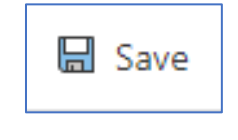

Figure 25: Click 'Save'

## Add a Course

In order to make a Class available for registration, a Course needs to be added first. Note that a Course represents the material to be studied, and does not encompass a specific Term or an assigned lecturer (Faculty member). These two aspects are defined at the Class stage.

1. Choose Education Settings>>Courses

| III WORLD One           | WorldSIS UI                    |                               |                      |                            |                                         |         | ନ ଜ ଜ                                   | + 7                 | ⊕ \$        | ۵              | ? (MV                |
|-------------------------|--------------------------------|-------------------------------|----------------------|----------------------------|-----------------------------------------|---------|-----------------------------------------|---------------------|-------------|----------------|----------------------|
| =                       | ← 🖾 Show Chart                 | + New 📋 Delete   🗸 💍 Refresh  | () Custom1 🕅         | Email a Link \mid 🕤 🖉 Flow | 👻 🖩 Run Report 🖂 📲 Excel                | Templat | es \vee 🗱 Export to Excel   🗸 🔩 Impo    | rt from Excel       | ~ ₿ c       | reate view     |                      |
| *<br>Education Settings | Active Courses                 | v                             |                      |                            |                                         |         |                                         | $\nabla$            | Quick find  | l.             | Q                    |
| Ex Certification Progr  | $\checkmark$   Course † $\sim$ | Course Name 🗸                 | Campus $\lor$        | Campus Name $\lor$         | School $\lor$ Department $\lor$ Credits | Y       | Grade Scale $\sim$   Description $\sim$ | Course Level $\sim$ | Student Re- | ∨   Variable C | $t_{-} \sim  Ce^{+}$ |
| ⇔g Tracks               | ACCT01                         | Accounting 101                | Hampton Universit    | t Hampton                  | Columbus Schr Accounting                | 3.00    | 2020/21 Grade                           | Group Class         |             | No             | IS                   |
| e¦e Formats             | ACTWCB                         | ACT Prep Seminar              |                      |                            | Columbus Schr MSC                       | 6.00    | 2020/21 Grade                           | Group Class         |             | No             |                      |
| 怨 Cohorts               | COU-00001001                   | Test                          | Main Campus          | Main Campus                | Old Dominion DEPT-0006                  |         |                                         |                     |             | No             | -                    |
| Courses                 | COU-00001002                   | Lecture A                     | ***)                 |                            | Hope Internatic Medical Studie          | 2.00    | 2020/21 Grade                           | Advanced            |             | No             |                      |
| Classes                 | COU-00001003                   | Lab RES                       | Hope Internationa    | Hope International Campus  | Hope Internativ Medical Studie          | 4.00    | Grade Scale 20                          | Advanced            | ·           | No             |                      |
| Course Groups           | COU-00001004                   | SGW Mentorship                | Hope Internationa    | Hope International Campus  | Hope Internatir Medical Studie          | 4.00    | Grade Scale 20                          | Advanced            |             | No             |                      |
| 希 Departments           | COU-00001005                   | Lecture B                     | Hope Internationa    | Hope International Campus  | Hope Internatir Medical Studie          | 3.00    | Grade Scale 20                          | Advanced            |             | No             |                      |
| 🛆 Campus                | COU-00001006                   | Lecture Ph                    | Hope Internationa    | Hope International Campus  | Hope Internatir Medical Studie          | 3.00    | Grade Scale 20                          | Advanced            |             | No             |                      |
| Schools                 | COU-00001007                   | Lab H                         | Hope Internationa    | Hope International Campus  | Hope Internatii Medical Studie          | 4.00    | Grade Scale 20                          | Advanced            |             | No             | -                    |
| O Locations             | COU-00001008                   | Lab Pt                        | Hope Internationa    | Hope International Campus  | Hope Internatii Medical Studie          | 4.00    | Grade Scale 20                          | Advanced            |             | No             |                      |
| +[] Rooms               | ED485                          | Total Quality Management      |                      |                            | School of Busir MSC                     | 4.50    | 2020/21 Grade                           | Non-Accr            |             |                |                      |
| Se Vendors              | ENG 101                        | English Course 101            | Fullerton California | Fullerton California       | School of Busir English                 | 4.00    | 2020/2021 Spr English 101 covers the ba | Introducto          |             | No             | Er                   |
| Terms     Denuments     | ENG 102                        | English Course 102            | Hampton Universi     | t Hampton                  | School of Busir English                 | 4.00    | 2020/21 Grade English Core              | Intermedi           |             |                |                      |
| Libraries               | Entry Level English            | Entry Level English 2nd Grade |                      |                            | International K. Industrial Depa        |         | 2020/21 Grade                           | Group Class         |             | No             |                      |
| D Publishers            | Entry Level Math 2i            | Entry Level Math Second Grade |                      |                            | International K Industrial Depa         | 4.00    | 2020/21 Grade                           | Group Class         |             | No             |                      |
| Equipment               | Entry Level Science            | Entry Level Science 2nd Grade |                      |                            | International K Industrial Depa         |         | 2020/21 Grade                           | Group Class         |             | No             | -                    |
| Update Notices          | FAS-HIS                        | History of Fashion 101        |                      |                            | School of Art DEP-FAS                   |         | 2020/21 Grade Provides a history of how | Introducto          |             |                |                      |
| Global Currencies       | 4                              |                               |                      |                            |                                         | -       |                                         |                     |             |                |                      |
| 🗞 Area Codes 🗸          | All # A                        | 8 C D E                       | F G F                | к                          | L M N O                                 | P       | Q R S T U                               | v                   | W           | х              | z                    |
| Education Settings 🗘    | 1 - 46 of 46 (0 selected)      |                               |                      |                            |                                         |         |                                         |                     |             |                |                      |

Figure 26: Select Education Settings from the Courses Menu

2. Click 'New' which is located on the upper left side of the screen.

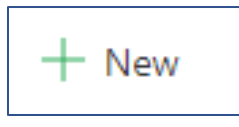

Figure 27: Click 'New' to Add a New Course

3. The School Name and the Department can be typed in the fields or selected using the search.

| New Course<br>General Sections Tra- | cks Formats Prerequisites Campuses Faculty Competencies Classes Rooms | Supplies Scope Notes Conflicts Tab |
|-------------------------------------|-----------------------------------------------------------------------|------------------------------------|
| ≙ Course                            | <autonumber></autonumber>                                             | Course Name                        |
| School                              | * <a> </a> Meril Hope International                                   | School Name Hope International     |
| Campus                              |                                                                       | Campus Name                        |
| Department                          | Look for Department                                                   | Department Name                    |
| Grade Level                         | Departments                                                           | Grade Scale                        |
| Course Level                        | Medical Studies Vertical Studies                                      | Eligible for Financial             |
| Delivery Method                     | + New Department   Change View                                        | Aud                                |
| Number of Class                     |                                                                       | Allowed? Credit Type               |
| Credits                             |                                                                       | Maximum Resits                     |
| Resits Remaining                    |                                                                       | Allowed Institution Term ID        |
| Institution                         |                                                                       | Institution Course ID              |
| LMS ID                              |                                                                       |                                    |
| Product                             |                                                                       |                                    |
| Long Description                    |                                                                       |                                    |
|                                     |                                                                       |                                    |

Figure 28: Select the School Name and Department

4. Complete the form including all required fields. The Certification Program and Grade Scale which were added earlier can be associated with the Course by entering their names in their fields.

|   | lew Course                   |      |                                                                                                    |            |                 |          |         |              |         |       |                               |                                        |
|---|------------------------------|------|----------------------------------------------------------------------------------------------------|------------|-----------------|----------|---------|--------------|---------|-------|-------------------------------|----------------------------------------|
| G | eneral Sections              | Trac | is Fo                                                                                                    | rmats      | Prerequisites   | Campuses | Faculty | Competencies | Classes | Rooms | Supplies Scope N              | otes Conflicts Tab                     |
|   | A Course                     | *    | <auto< th=""><th>onumber</th><th>&gt;</th><th></th><th></th><th></th><th></th><th></th><th>Course Name</th><th>Biology</th></auto<> | onumber    | >               |          |         |              |         |       | Course Name                   | Biology                                |
|   | School                       | *    | <u>會</u> H                                                                                                    | ope Inter  | rnational       |          |         |              |         |       | School Name                   | Hope International                     |
|   | Campus                       |      | ۵ H                                                                                                    | ope Inter  | mational Campus | s        |         |              |         |       | Campus Name                   | Hope International Campus              |
|   | Department                   | *    | # ₩                                                                                                    | ledical St | udies           |          |         |              |         |       | Department Name               | Medical Studies                        |
|   | Grade Level                  |      | Senio                                                                                                    | r          |                 |          |         |              |         |       | Grade Scale                   | ଣ୍ଡି 2020/2021 Spring Term Grade Scale |
|   | Course Level                 |      | Majo                                                                                                    | r          |                 |          |         |              |         |       | Eligible for Financial<br>Aid | No                                     |
|   | Delivery Method              |      | Class                                                                                                    | room       |                 |          |         |              |         |       | Variable Credits<br>Allowed?  |                                        |
|   | Number of Class<br>Meetings  |      |                                                                                                    |            |                 |          |         |              |         |       | Credit Type                   |                                        |
|   | Credits                      |      |                                                                                                    |            |                 |          |         |              |         |       | Maximum Resits<br>Allowed     |                                        |
|   | Resits Remaining             |      |                                                                                                    |            |                 |          |         |              |         |       | Institution Term ID           |                                        |
|   | Institution<br>Department ID |      |                                                                                                    |            |                 |          |         |              |         |       | Institution Course ID         |                                        |
|   | LMS ID                       |      |                                                                                                    |            |                 |          |         |              |         |       |                               |                                        |
|   | Product                      |      |                                                                                                    |            |                 |          |         |              |         |       |                               |                                        |
|   | Long Description             |      |                                                                                                    |            |                 |          |         |              |         |       |                               |                                        |
|   |                              |      |                                                                                                    |            |                 |          |         |              |         |       |                               |                                        |

Figure 29: Associate the Certification Program and Grade Scale to the New Course

5. Click 'Save' which is located on the upper left side of the screen.

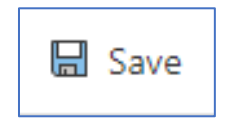

Figure 30: Click 'Save'

Add a Class

A Class is created from a Course. A Class is an instance of a Course for a particular Term and with specific assigned lecturer (Faculty member).

1. Choose Education Settings>>Classes

|                     | ← 🖾 Show Chart                            | + New 🗊 Delete   🗸      | 🖒 Refresh 🔇       | 3 Custom1 🖾 Emi     | ail a Link 🛛 🗠 🔊 Flow 🖂 🗐        | Run Report 🖂 🖷 Excel | Templates $~~$    | 🕼 Export to Excel 🛛 🗸 📢                   | Import from Excel | Create              | view       |
|---------------------|-------------------------------------------|-------------------------|-------------------|---------------------|----------------------------------|----------------------|-------------------|-------------------------------------------|-------------------|---------------------|------------|
| *<br>ation Settings | Active Classe                             | es ~                    |                   |                     |                                  |                      |                   |                                           | $\nabla$          | Quick find          |            |
| Certification Progr | $oldsymbol{arphi}$ Class $\uparrow  \lor$ | Class Name 🗸            | Term $\checkmark$ | Class Status $\lor$ | School $\lor$ Course † $\lor$    | Location $\lor$      | Department $\lor$ | Department Name 🗸                         | Class Capa 🗸      | Session Co., $\vee$ | Class Mini |
| racks               | ACCT01 TTH                                | Accounting 101 Tuesday  | 1777              | Available           | Columbus School of Bu ACCT01     | Main Campus          | Accounting        | Accounting                                | (277)             | 0                   |            |
| ormats              | ACCT01 W                                  | Accounting 101          | 1944              | Closed              | Columbus School of Bu ACCT01     | Main Campus          | Accounting        | Accounting                                |                   | 0                   |            |
| phorts              | ACCT02                                    | Accounting 101          | 1222              | Available           | Columbus School of Bu ACCT01     | Main Campus          | Accounting        | Accounting                                |                   | 2                   |            |
| lurses              | ACC-TTH                                   | Accounting 101          |                   | Closed              | Columbus School of Bu ACCT01     | Main Campus          | Accounting        | Accounting                                |                   | 0                   |            |
| isses               | ACTBCW Camp                               | ACT Boot Camp           | Fall 2020-3 Mon   | th Available        | Columbus School of Bu ACCT01     | (1111)               | Accounting        | Accounting                                | 24                | 2                   |            |
| urse Groups         | CLA-00001015                              |                         |                   |                     | Columbus School of Bi ACCT01     |                      | Accounting        | Accounting                                |                   |                     |            |
| urse Catalogs       | CLA-00001016                              |                         | 1000              |                     | Columbus School of Br. ACCT01    |                      | Accounting        | Accounting                                |                   |                     |            |
| partments           | CLA-00001010                              | ACCTO1 100              | 5-8-2020          | Augusta             | Columbus School of BC ACCTOT     |                      | Accounting        | Accounting                                |                   |                     |            |
| mpus                | CLA-00001017                              | ACCTOTIFR               | Fall 2020         | Available           | Columbus School of BL AUC101     |                      | Accounting        | Accounting                                |                   |                     |            |
| noois               | CLA-00001018                              | Accounting 101 11h      | 100               | Available           | Columbus School of Bu ACCT01     | 1997 (c              | Accounting        | Accounting                                | 20                |                     |            |
| ioms                | CLS-1000-1                                | Accounting 101          |                   | Closed              | Columbus School of Bu ACCT01     |                      | Accounting        | Accounting                                |                   |                     |            |
| ndors               | CLS-100092-2                              | Accounting 101          | 1.22              | Available           | Columbus School of Bu ACCT01     |                      | Accounting        | Accounting                                |                   |                     |            |
| rms                 | CLS-A100012                               | Accounting 101          |                   | Closed              | Columbus School of Bu ACCT01     |                      | Accounting        | Accounting                                |                   |                     |            |
| ocuments            | Test                                      | Accounting 101          | 5000              | Closed              | Columbus School of Bu ACCT01     | 5                    | Accounting        | Accounting                                | -                 | ***                 |            |
| oraries             | ACTWCB A                                  | ACT Prep Seminar        | SPRING-2021       | Available           | Columbus School of Bu ACTWCB     | Main Campus          | MSC               | Business Department                       | 30                | 5                   |            |
| blishers            | ED480-101                                 | Quantitative Methods an | SPRING-2021       | Available           | Columbus School of Bu ACTWCB     | Main Campus          | MSC               | Business Department                       | 17                | 5                   |            |
| uipment             | CLA-00001010                              |                         |                   |                     | Old Dominion College, COU-000010 | )1                   | DEPT-0006         | Accounting                                |                   |                     |            |
| date Notices        | CLA-00001011                              | Test Classs Arv         |                   |                     | Old Dominion College, COU-000010 |                      | DEPT-0006         | Accounting                                |                   |                     |            |
| obal Currencies     | 1                                         |                         |                   |                     |                                  |                      |                   | A 1944 1949 1947 1947 1947 1947 1947 1947 |                   |                     |            |
| ea Codes            | All #                                     | A B C D                 | E F               | G H                 | I J K L                          | M N O                | P (               | 2 R S T                                   | U V               | w x                 | v          |

Figure 31: Select Classes from the Education Settings Menu

2. Click 'New' which is located on the upper left side of the screen.

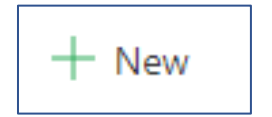

Figure 32: Click 'New' to Add a New Class

3. Enter the Course by either typing its name or using the search.

| New Class               |                                                   |                      |                            |                            |                     |
|-------------------------|---------------------------------------------------|----------------------|----------------------------|----------------------------|---------------------|
| Class Schedule Sessions | Tests Class Dates Faculty Class Evaluations Compe | etencies Room Vendor | Required Supplies          | Class Evaluation Records N | lotes Conflicts Tab |
| Course ID *             | Look for Course                                   | Q                    | Course Name                |                            |                     |
| 🛆 Class ID              | Courses                                           | Recent records       | Class Name                 |                            |                     |
| School ID *             | ACCT01<br>Accounting 101                          | $\sim$               | School Name                |                            |                     |
| Campus                  | ACTWCB<br>ACT Prep Seminar                        | ~                    | Campus Name                |                            |                     |
| Department *            | COU-00001001                                      | ~                    | Semester                   |                            |                     |
| Grade Level             | COU-00001002                                      | ~ -                  | Location                   |                            |                     |
| Term                    | + New Course                                      | Change View          | Department Number          |                            |                     |
| Grade Scale             |                                                   |                      | Certificate Issued<br>Date |                            |                     |

Figure 33: Select the Course

4. Complete the form including all required fields. The School, Department, and Term should be entered.

| ew Class                     |                                |                           |              |         |         |                       |                          |       |               |   |
|------------------------------|--------------------------------|---------------------------|--------------|---------|---------|-----------------------|--------------------------|-------|---------------|---|
| ss Schedule Sessi            | ons Tests Class Dates          | Faculty Class Evaluations | Competencies | Room    | Vendor  | Required Supplies     | Class Evaluation Records | Notes | Conflicts Tab |   |
| Course ID                    | * 🛄 ENG 101                    |                           |              |         |         | Course Name           | English Course 101       |       |               |   |
| È Class ID                   | <autonumber></autonumber>      |                           |              |         |         | Class Name            |                          |       |               |   |
| School ID                    | * <u> </u>                     |                           |              |         |         | School Name           | Business                 |       |               |   |
| Campus                       | Fullerton California           |                           |              |         |         | Campus Name           | Fullerton California     |       |               |   |
| Department                   | * 🖁 English                    |                           |              |         |         | Semester              |                          |       |               |   |
| Grade Level                  |                                |                           |              |         |         | Location              |                          |       |               |   |
| Term                         | Look for Term                  |                           |              |         | Q       | Department Number     | English                  |       |               |   |
| Grade Scale                  | Terms                          |                           |              |         |         | Certificate Issued    |                          |       |               | ĥ |
| Section                      | Fall 2020<br>Fall 2020         |                           |              |         | ~       | Institution Term ID   |                          |       |               |   |
| Institution<br>Department ID | Fall 2020-3 Month<br>Fall 2020 |                           |              |         | ~       | Institution Course ID |                          |       |               |   |
| Class Status                 | SPRING-2021<br>Spring 2021     |                           |              |         | ~       | Academic Year         |                          |       |               |   |
| Institution Course ID        | WINTER-2019<br>Winter 2019     |                           |              |         | × •     | Institution Class ID  |                          |       |               |   |
| Long Description             | + New Term                     |                           | /            | ତ Chang | je View |                       |                          |       |               |   |

Figure 34: Complete the New Class Form

5. Click 'Save' which is located on the upper left side of the screen.

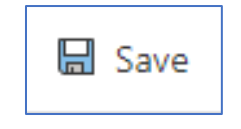

Figure 35: Click 'Save'

#### Register a Student

In order to register a Student, the Student first needs to be added to OWSIS as a Contact.

## Add a Contact

People are added to OWSIS as Contacts. After the person is added as a Contact, the person can then be designated as any one of a number of constituent types including Applicant, Student, Staff, Faculty, Proctor, Recruiter, Donor or Alumni.

The minimum information needed in order to add a Contact is Last Name, Gender, and Email Address. Any other required information needed to complete a Contact record including First Name, Date of Birth, and Citizenship should be determined by each individual school.

#### 1. Choose Education>>Contacts

| III WORLD Ones          | WorldSIS UI                |               |                |                   |                         |                             |                          |              |                           |                   | ୦ ଏ           | ♀ +       | ⊽ ⊕ <          | 0           | ? (MV)                 |
|-------------------------|----------------------------|---------------|----------------|-------------------|-------------------------|-----------------------------|--------------------------|--------------|---------------------------|-------------------|---------------|-----------|----------------|-------------|------------------------|
| =                       | ← 🖾 Show Chart + New       | 🗊 Delete 🛛 🖓  | 🖒 Refresh      | 🕫 Collabor        | ate 🔇 Custom1 (         | 🗊 Email a Link 📔 🗸          | 🔊 Flow 🗸                 | 🔝 Run Repo   | nt 💛 🕮 Ex                 | cel Templates 🖂   | Export to I   | Excel   ~ | Import from B  | xcel   ~    | 5                      |
|                         | Active Contacts ~          |               |                |                   |                         |                             |                          |              |                           |                   |               |           | Quick fin      | d           | Q                      |
| S Recent  S Pinned      | ✔   Full Name † 🗸          | Status $\vee$ | Mobile Pho V   | Home Phone $\sim$ | E-mail $\backsim$       | Address 1: Address T $\sim$ | Address 1:= $\checkmark$ | Address 1: 🗸 | Address 1: _ $\checkmark$ | Address 1: Coun ~ | Citizenship 🗸 | Gender 🗸  | Marital Stat V | Passport Ex | √ Passpoi <sup>™</sup> |
|                         | Aaron Aaricia (Student)    | Student       | 555-555-5555.  | ***               | emad.fgs@live.com       | ***                         | Narobi                   | ***          | 22901                     | Kenya             | Albania       | Male      |                |             |                        |
| My Work                 | Abdulla Fadhel             | Alumnus       | 32222222222    | 322212222         | mohsen.fgs@live.com.    |                             | Riffa                    | Virginia     |                           | Bahrain           | Bahrain       |           | Single         |             | ***                    |
| 20 Dashboards           | Abhishek                   |               |                |                   | send2abhishek@live.cc   |                             | 200                      |              |                           |                   |               |           | 1000           |             |                        |
| 2 Activities            | AbhishekKumar              | ***           |                |                   | send2abhishek1@live.c   |                             |                          |              | ***                       |                   | ***           | ***       | (real          |             |                        |
| Education               | Adam Adams                 | Proctor       |                | 555-555-5         | 222                     | Primary                     | Richmond                 | Virginia     | 23233                     | United States     | USA           |           |                |             |                        |
| Prospective Stude       | Adrian Garcia              | Faculty       |                | (915) 319         | ali.fgs@live.com        |                             | US                       | Virginia     | V6G 1V5                   | USA               |               | Female    | Single         |             |                        |
| Accounts                | Ahmed Naeemi               | Applicant     | 39999999       | 17777777          | helmy.fgs@live.com      |                             |                          | Virginia     |                           | USA               |               |           |                |             |                        |
| A Contacts              | Ahmed Rahman               | Applicant     |                |                   | ahmed.fgs@live.com      |                             |                          |              |                           |                   |               |           |                |             |                        |
| දි+ Applicants          | Aleiandro Velasco          | Applicant     |                |                   | omar.fgs@live.com       | ***                         | ***                      |              |                           |                   |               |           |                |             |                        |
| ស្វែ Students           | Alex Marinier              | Applicant     |                | (403) 992-        | shady fos@live.com      |                             | Calgary                  | Ontario      | T2P 2T4                   | Canada            |               | Male      | Single         |             |                        |
| A <sup>ra</sup> Faculty | Alexis Wassen              | Alumpur       | (403) 800 6564 | (402) 800-        | and for the com         |                             | Calcany                  | Ontario      | T2W/ 4D2                  | Canada            |               | Female    | Single         |             |                        |
| 文 Alumni                | Alexis Walter              | Chudant       | (403) 003-0304 | (403) 803         | arengsgerve.com         |                             | Calgary                  | Ontario      | 1249 415                  | Callaua           |               | Perilaie  | Single         |             |                        |
| O≜ Staff                | Alfredo Caais              | Student       |                | ***               | cassis.alfredo@gmail.co | Carrie C                    | ***                      |              | ***                       | ***               | ***           | Male      |                |             |                        |
| e Donors                | Ali Taleb                  | Applicant     |                | (587) 437         | lebsterali@hotmail.com  | ***                         | Calgary                  | Ontario      | T2A 4C5                   | Canada            | ***           | Male      | Single         |             |                        |
| C6 Recruiters           | Aliesha Burrows            | Alumnus       |                | (403) 805         | aliesha.b@hotmail.ca    |                             | Calgary                  | Ontario      | T2Y 4T1                   | Canada            |               | Female    | Single         | ***         |                        |
| Up withdrawais          | Allissa MacEachern         | Applicant     |                | (204) 805         | allissamac@hotmail.co   |                             | Winnipeg                 | Ontario      | R3T 3W4                   | Canada            |               | Female    | Single         |             |                        |
| 28 Parents              | Ally Harrison              | Student       | (403) 589-0953 | (403) 589         | aa@a.com                |                             | Calgary                  | Ontario      | T2P 0J8                   | Canada            |               | Female    | Single         |             |                        |
| 6% Coborts              | Alyssa Flater              | Student       | (780) 516-1720 | (780) 849         | flaymond@telus.net      |                             | Slave Lake               | Virginia     | TOG 2A4                   | US                |               | Female    | Single         |             |                        |
| Sessions                | 4                          |               |                |                   |                         |                             |                          |              |                           |                   |               |           |                |             | •                      |
| O Amandanca *           | All # A B                  | C I           | e e            | F G               | H I                     | J K L                       | м                        | N 0          | P (                       | Q R               | s T           | U         | / W            | X Y         | Z                      |
| E Education             | 1 - 50 of 177 (0 selected) |               |                |                   |                         |                             |                          |              |                           |                   |               |           |                | ← ← P       | age 1 $\rightarrow$    |

Figure 36: Select Contacts from the Education Menu

2. Click 'New' which is located on the upper left side of the screen.

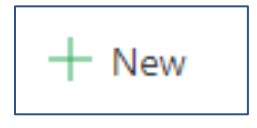

Figure 37: Click 'New' to Add a New Contact

3. Complete all of the general information including First Name, Last Name, and School.

| Jason Rush<br>Contact          |                                  |                                                     |                               |                    | Maxwell Vaughan<br>Owner         |
|--------------------------------|----------------------------------|-----------------------------------------------------|-------------------------------|--------------------|----------------------------------|
| Summary Demographic            | Details Professional Information | On-Campus Housing Roles Invoices Payments Equipment | Issues Languages Contact Iden | tification Related |                                  |
| First Name +                   | Jason                            | Timeline                                            | + 7 II :                      | Account Number     |                                  |
| Last Name *                    | Rush                             | Search timeline Enter a note                        |                               | Preferred Name     |                                  |
| Home Phone                     | 7654325678                       | Gate Control For Manager Waveshare                  |                               | School             |                                  |
| Preferred Method of<br>Contact | Any                              | - Contact: Created by Waxwell Vaughait.             | 12/22/2020 9:12 AM ∨          | Birthday           |                                  |
| Address 1: Street 1            | 456 Street Rd                    |                                                     |                               | Citizenship        |                                  |
| Address 1: Street 2            |                                  |                                                     |                               | LinkedIn           |                                  |
| Address 1: Street 3            |                                  |                                                     |                               | Social             |                                  |
| Address 1: City                | Arlington                        |                                                     |                               | Status             | Select V                         |
| Address 1:<br>State/Province   | Virginia                         |                                                     |                               | Lead Source        | Applicant<br>Student             |
| Address 1: ZIP/Postal<br>Code  | 20330                            |                                                     |                               | A Originating Lead | Alumnus<br>Faculty<br>Donor      |
| Address 1:<br>Country/Region   |                                  |                                                     |                               | Ethnicity          | Staff<br>Recruiter<br>Withdrawal |
| Address 2: Street 1            |                                  |                                                     |                               |                    | Parent<br>Proctor                |
| Address 2: Street 2            |                                  |                                                     |                               |                    |                                  |

*Figure 38: Add the General Information to the New Contact Form* 

4. Click the 'Save' located in the lower right corner of the screen.

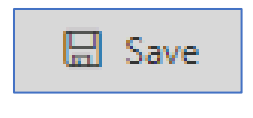

Figure 39: Click 'Save'

# Designate the Contact as a Student

1. Check the box next to 'Create Student'.

| JR Jason Rush<br>Contact |                                  |                           |             |                        |          |                        |         | Maxwell Vaughan<br>Owner |
|--------------------------|----------------------------------|---------------------------|-------------|------------------------|----------|------------------------|---------|--------------------------|
| Summary Demographic      | Details Professional Information | On-Campus Housing Roles I | nvoices Pay | ments Equipment Issues | Language | Contact Identification | Related |                          |
| Applicant Info           |                                  | 🔒 Current Applicant       |             |                        |          | Create Applicant?      |         |                          |
| A Student Info           |                                  | 🛆 Current Student         |             |                        |          | Create Student?        |         |                          |
| 🛱 Alumnus Info           |                                  | 🔒 Current Alumnus         |             |                        |          | Create Alumnus?        |         |                          |
| A Faculty Info           |                                  | 🔒 Current Faculty         |             |                        |          | Create Faculty?        |         |                          |
| ≙ Staff Info             |                                  | 🛱 Current Staff           |             |                        |          | Create Staff?          |         |                          |
| 🛱 Donor Info             |                                  | 🔒 Current Donor           |             |                        |          | Create Donor?          |         |                          |
| A Recruiter Info         |                                  | 🛆 Current Recruiter       |             |                        |          | Create Recruiter?      |         |                          |
| 🛱 Withdrawal Info        |                                  | 🔒 Current Withdrawal      |             |                        |          | Create Withdrawal?     | 0       |                          |
| 🔒 Parent                 |                                  | 🔒 Current Parent          |             |                        |          | Create Parent?         | 0       |                          |
| A Proctor                |                                  | 🛆 Current Proctor         |             |                        |          | Create Proctor?        | 0       |                          |
|                          |                                  |                           |             |                        |          |                        |         |                          |

Figure 40: Select a Role for the Contact

2. Click the 'Save' located in the lower right corner of the screen.

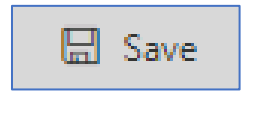

Figure 41: Click 'Save'

3. This action results in the Student entity being created for the Contact, and the "Current Student" checkbox will also be set to "Yes" in the Contact record. A unique Student ID is automatically assigned to the Student, and the Student is ready to be enrolled in a Class.

#### Add Other Types of People

In order to add other people with different constituent's roles including Staff or Faculty, complete the same steps for adding a new Contact. The one difference in the process is that instead of creating a Student, select the check box to create a Staff, Faculty, or any other needed role. After clicking 'Save' for Staff or Faculty, their Constituent roles will be set to Active Status. In addition, a unique autonumbering ID for each child Constituent Role will be created.

#### Add a Session

A Session is defined as the joining of a Student with a Class. In other words, creating a Session enrolls the Student in the Class.

1. Choose Education>>Sessions

|                      | - tel snow chaft + New II De                          | elete   ~ ( | Refresh (3 Custon | 11 Cl Email a Link | ✓ 20 Flow        | ✓ III Run Report | rt 🗸 👊 Excel Templa    | tes 🗸 🛄 Expo       | ort to Excel   ~ 🖪 Impor | t from Excel   ~ 🔀 | Create view  |      |
|----------------------|-------------------------------------------------------|-------------|-------------------|--------------------|------------------|------------------|------------------------|--------------------|--------------------------|--------------------|--------------|------|
| Recruiters           | Active Sessions ~                                     |             |                   |                    |                  |                  |                        |                    |                          | Quick :            | ând          | P    |
| Withdrawals          | $  $ Session $\uparrow$ $  $ $  $ Student Status $  $ | Course 🗸    | Class 🛩           | Class Name $\sim$  | Section (CL., $$ | Faculty Name 😒   | $\mid$ Location $\lor$ | Student $\backsim$ | Student Name 🗸           | Term $\checkmark$  | Academic Y., | ~ Cn |
| Proctors             | 00000000000000 Enrolled                               | ACTWC8      | ACTWCB A          | ACT Prep Seminar   |                  | TBD Faculty      | Main Campus Ro         | STU-00001641       | Fred Thomas (Student)    | SPRING-2021        | 2013         | (    |
| Cohorts              | 0000000000000 Enrolled                                | MA460       | MA460-101         | Corporate Finance  | 1000             | Ben Franklin     | Main Campus Ro         | STU-00001641       | Fred Thomas (Student)    | SPRING-2021        | 2013         | (    |
| Sessions             | 00000000000000 Enrolled                               | MA470       | MA470-101         | Financial Accounti |                  | TBD Faculty      | Main Campus Ro         | STU-00001642       | Adrian Aarcia (Student)  | Fall 2020-3 Month  | 2013         |      |
| Attendance           | 0000000000000 Completed                               | MAS20       | MA520-101         | Managing the SM    |                  | Jim Glynn        | Main Campus Ro         | STU-00001641       | Fred Thomas (Student)    | SPRING-2021        | 2013         |      |
| Attendance Rolls     | 0000000000000 Enrolled                                | HR455       | HR455-101         | Entrepreneurship   | 3 <u>111</u> 5   | TBD Faculty      | Second Floor           | STU-00001641       | Fred Thomas (Student)    | SPRING-2021        | 2013         |      |
| Degree Plans         | 00000000000000 Dropped                                | F8560       | F8560-101         | Marketing in Fina  |                  | Jim Glynn        | Main Campus Ro         | STU-00001641       | Fred Thomas (Student)    | Fall 2020-3 Month  | 2013         |      |
| Pledges              | 00000000000000 Enrolled                               | HR400       | HR400-101         | Managing Human     |                  | Fred Thomas      | Main Campus Ro         | STU-00001641       | Fred Thomas (Student)    | Fall 2020          | 2018         |      |
| Internships          | 0000000000000 Completed                               | HR405       | HR405-101         | Organisational Be  |                  | Jim Glynn        | Main Campus Ro         | STU-00001641       | Fred Thomas (Student)    | Fall 2020-3 Month  | 2014         |      |
| Leaves of Absence    | 00000000000000 Enrolled                               | ENG 101     | ENG 101 D T-Th    | English 101 Works  |                  | Fred Thomas      | First Floor Room B     | STU-00001634       | Maria Campbell           | SPRING-2021        | 2012         |      |
| inancial Aid Requ    | 00000000000000 Enrolled                               | ENG 101     | ENG 101 D T-Th    | English 101 Works  |                  | Fred Thomas      | First Floor Room B     | STU-00001638       | Susan Burk               | SPRING-2021        | 2012         |      |
| ests                 | 0000000000000 Enrolled                                | ENG 101     | ENG 101 D T-Th    | English 101 Works  |                  | Fred Thomas      | First Floor Room B     | STU-00001636       | Paul Cannon              | SPRING-2021        | 2012         |      |
| fest Scores          | 00000000000000 Enrolled                               | MA410       | MA410-101         | Introduction to M  | ***              | Jim Glynn        | Main Campus Ro         | STU-00001642       | Adrian Aarcia (Student)  |                    | 2014         |      |
| oans                 | 0000000000000 Enrolled                                | HR430       | HR430-101         | Negotiation Skills | 0.1125           | Jim Glynn        | Second Floor           | STU-00001641       | Fred Thomas (Student)    |                    | 2014         |      |
| Silling Schedules    | 00000000000000 Enrolled                               | ENG 102     | ENG-102 B         | English 102 B      |                  | Jim Glynn        | Cabell Hall Room       | STU-00001642       | Adrian Aarcia (Student)  |                    | 2012         |      |
| Misconduct           | 00000000000000 Enrolled                               | HR485       | HR485-101         | Ethics and Social  |                  | TBD Faculty      | Main Campus Ro         | STU-00001642       | Adrian Aarcia (Student)  |                    | 2014         |      |
| Petition for Certifi | 00000000000000 Enrolled                               | HR485       | HR485-101         | Ethics and Social  |                  | TBD Faculty      | Main Campus Ro         | STU-00001642       | Adrian Aarcia (Student)  |                    | 2014         |      |
| Student Grades Re    | 00000000000000 Enrolled                               | HR485       | HR485-101         | Ethics and Social  |                  | TBD Faculty      | Main Campus Ro         | STU-00001642       | Adrian Aarcia (Student)  |                    | 2014         |      |
| Class Dates          | • <u>Al</u> # A B C                                   | D           | E F G             | н                  | J K              | L M              | N O P                  | Q F                | I S T U                  | V W                | x v          |      |

Figure 42: Select Sessions from the Education Menu

2. Click 'New' which is located on the upper left side of the screen.

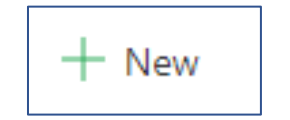

Figure 43: Click 'New' to Add a New Session

3. Complete the form including all required fields. The Student can be entered by typing or using the search.

| New Session<br>Session Test Scores   | .ocation and Schedule Grades Internships Competency Session Records Notes |                                       |   |
|--------------------------------------|---------------------------------------------------------------------------|---------------------------------------|---|
| 🗄 Session                            | <ul> <li><autonumber></autonumber></li> </ul>                             | Certification Record                  |   |
| Student                              | * Look for Student $ ho$                                                  | Student Name                          |   |
| Course                               | Students Recent records                                                   | Class * 🐙 ENG-101 TW                  |   |
| School                               | STU-00001622                                                              | School Name Business                  |   |
| Campus                               | STU-00001630 V<br>Aliesha Burrows                                         | Campus Name Hope International Campus |   |
| Course Group                         | STU-00001631                                                              | Department *                          |   |
| Grade Level                          | STU-00001632                                                              | Class Name English Course 101         |   |
| Student Degree Plan                  | + New Student © Change View                                               | Grade Option Grade                    |   |
| Enrollment Status                    | * Enrolled                                                                | Passing Grade No                      |   |
| Academic Year                        |                                                                           | Student Grades<br>Record              |   |
| Cancellation Reason                  |                                                                           | Last Date Attended                    | m |
| Perform Preliminary<br>Grade Posting | No                                                                        | Post Final Grades No                  |   |
| Term                                 |                                                                           | Withdrawal Date                       |   |
| Prerequisite Override                | No                                                                        | Resits Remaining                      |   |

Figure 44: Complete the New Session Form

4. Set the Enrollment status to 'Enrolled'.

| Enrollment Status *                  | Enrolled                         |
|--------------------------------------|----------------------------------|
| Academic Year                        | Wait List Enrolled Completed     |
| Cancellation Reason                  | Cancelled<br>Incomplete          |
| Perform Preliminary<br>Grade Posting | Dropped<br>Tentative<br>Transfer |
| Term                                 |                                  |

Figure 45: Set the Enrollment Status

5. Click 'Save' which is located on the upper left side of the screen.

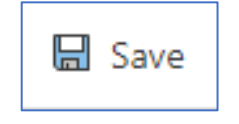

Figure 46: Click 'Save'

# **Review Class Registration**

The Student Registration can be reviewed by looking at the Class record.

1. Choose Education Settings>>Classes

|                         | eWorld | sis ui                |                         |                   |                |                             |                     |                   | ୭ ୪                   | Q + V             | · 🕣   | 3 @            | ? (       | MV            |
|-------------------------|--------|-----------------------|-------------------------|-------------------|----------------|-----------------------------|---------------------|-------------------|-----------------------|-------------------|-------|----------------|-----------|---------------|
| =                       | ←      | 🕼 Show Chart          | + New 🗊 Delete   🗸      | 🖔 Refresh 🛛 🔇     | Custom1 🖾 Ema  | ail a Link 🏻 🗸 🔊 Flow 🗸     | 🗐 Run Report \vee 🖷 | Excel Templates 🖂 | 😫 Export to Excel 🛛 🗸 | Import from Excel | ~     | Create vier    | w         |               |
| 💮 Home                  | ^      | Active Classes        | ~                       |                   |                |                             |                     |                   |                       | 5                 | 7 Q   | uick find      | Q         |               |
| 🕒 Recent 🗸 🗸            | Ι.     | Class 1 V             | Class Name 🗸            | Term 🗸            | Class Status 🗸 | School V Course             | 1 V Location V      | Department V      | Department Name 🗸     | Class Cana        | V Sec | sion Co V Clas | ss Mini V | Gr            |
| 🖈 Pinned 🗸 🗸            | H      | ACCTO1 TTH            | Accounting 101 Tuesday  |                   | Available      | Columbur School of Br. ACCT | Main Campu          | Accounting        | Accounting            |                   |       | 0              |           | - 20          |
| Education Settings      |        | ACCTOLIN              | Accounting 101 ruesday  |                   | Available      | Columbus School of Be ACCTO | Main Campu          | Accounting        | Accounting            |                   |       | 0              |           | ~             |
| Certification Progr     |        | ACCIOT W              | Accounting 101          |                   | Closed         | Columbus school of Bu ACCIO | Main Campu          | is Accounting     | Accounting            |                   |       | 0              |           | -             |
| ₩ <sup>9</sup> Tracks   |        | ACCT02                | Accounting 101          |                   | Available      | Columbus School of Bu ACCTO | 01 Main Campu       | IS Accounting     | Accounting            |                   |       | 2              |           | 20            |
| P-B Formats             |        | ACC-TTH               | Accounting 101          |                   | Closed         | Columbus School of Bu ACCTO | 01 Main Campu       | IS Accounting     | Accounting            |                   |       | 0              |           | 20            |
| 88 Cohorts              |        | ACTBCW Camp           | ACT Boot Camp           | Fall 2020-3 Month | Available      | Columbus School of Bu ACCTO | 01                  | Accounting        | Accounting            |                   | 24    | 2              | 10        | 20            |
| Courses                 |        | CLA-00001015          |                         |                   |                | Columbus School of Bu ACCTO | 01                  | Accounting        | Accounting            |                   |       |                |           | 20            |
| Classes                 |        | CLA-00001016          |                         |                   |                | Columbus School of Bu ACCTO | 01                  | Accounting        | Accounting            |                   |       |                |           | 20            |
| Course Groups           |        | CLA-00001017          | ACCT01 TFR              | Fall 2020         | Available      | Columbus School of Bu ACCTO | 01                  | Accounting        | Accounting            |                   |       |                |           | 20            |
| Ξ Course Catalogs       |        | CLA-00001018          | Accounting 101 TTh      |                   | Available      | Columbus School of Bu ACCTO | 01                  | Accounting        | Accounting            | :                 | 20    |                |           | 20            |
| n Departments           |        | CLS-1000-1            | Accounting 101          |                   | Closed         | Columbus School of Bu ACCTO | 01                  | Accounting        | Accounting            |                   |       |                |           | 20            |
| Campus                  |        | CLS-100092-2          | Accounting 101          |                   | Available      | Columbus School of Bu ACCTO | 01                  | Accounting        | Accounting            |                   |       |                |           | 20            |
| Locations               |        | CLS-A100012           | Accounting 101          |                   | Closed         | Columbus School of Bu ACCTO | 01                  | Accounting        | Accounting            |                   |       |                |           | 20            |
| + Rooms                 |        | Test                  | Accounting 101          |                   | Closed         | Columbus School of Bu ACCTO | 01                  | Accounting        | Accounting            |                   |       |                |           | 20            |
| 😹 Vendors               |        | ACTWCB A              | ACT Prep Seminar        | SPRING-2021       | Available      | Columbus School of Bu ACTW  | CB Main Campu       | is MSC            | Business Department   |                   | 30    | 5              |           | 20            |
| 證 Terms                 |        | ED480-101             | Quantitative Methods an | SPRING-2021       | Available      | Columbus School of Bu ACTW  | CB Main Campu       | IS MSC            | Business Department   |                   | 17    | 5              | 5         | 20            |
| Documents               |        | CLA-00001010          |                         |                   |                | Old Dominion College. COU-  | 00001001            | DEPT-0006         | Accounting            |                   |       |                |           |               |
| Libraries               |        | CLA-00001011          | Test Classs Arv         |                   |                | Old Dominion College. COU-I | 00001001            | DEPT-0006         | Accounting            |                   |       |                |           | 1             |
| D Publishers            | 4      |                       |                         |                   |                |                             |                     |                   | -                     |                   |       |                |           | +             |
| Equipment               | - 4    | <u>All</u> # /        | A B C D                 | E F               | G H            | т л к                       | L M N               | 0 P               | Q R S T               | U V               | W     | ×              | ¥ 2       | t             |
| ES Education Settings 🗘 | 1.     | 50 of 70 (0 selected) |                         |                   |                |                             |                     |                   |                       |                   |       | ₩ ←            | Page 1    | $\rightarrow$ |

Figure 47: Select Classes from the Education Settings Menu

#### 2. Click the Class Record.

| ļ   | Active Classes                | ~                        |                   |                     |                     |                                |                       |                         |                              | V            | Quick find   | Q               |
|-----|-------------------------------|--------------------------|-------------------|---------------------|---------------------|--------------------------------|-----------------------|-------------------------|------------------------------|--------------|--------------|-----------------|
| ~   | Class $\uparrow$ $\checkmark$ | Class Name $\vee$        | Term $\lor$       | Class Status $\lor$ | School $\checkmark$ | Course $\uparrow$ $\checkmark$ | Location $\checkmark$ | Department $\checkmark$ | Department Name $\checkmark$ | Class Capa 🚿 | Session Co 🗸 | Class Mini v Gr |
|     | ED485 TTH                     | Total Quality Management |                   | Closed              | School of Business  | ED485                          |                       | MSC                     |                              | 50           |              | 20 20           |
|     | ED485 TTH                     | Total Quality Management |                   | Available           | School of Business  | ED485                          |                       | MSC                     |                              |              |              | 20              |
|     | ED485 TTH                     | Total Quality Management |                   | Available           | School of Business  | ED485                          |                       | MSC                     |                              |              |              | 20              |
|     | CLA-00001013                  |                          |                   |                     | School of Business  | ENG 101                        |                       | English                 | English                      |              |              | 20              |
|     | ENG 101 D T-Th                | English 101 Workshop     | SPRING-2021       | Available           | School of Business  | ENG 101                        | First Floor Roo       | English                 | English                      | 100          | 5            | 10 20           |
|     | ENG 101A T/W                  | ENGLISH COURSE 101 T/W   | SPRING-2021       | Available           | School of Business  | ENG 101                        |                       | English                 | English                      | 20           | 0            | 14 20           |
|     | ENG TTH                       | English Course 101       |                   | Available           | School of Business  | ENG 101                        |                       | English                 | English                      |              | 1            | 20              |
|     | ENG-100 AA                    | English Course 101       | Fall 2020-3 Month | Available           | School of Business  | ENG 101                        |                       | English                 | English                      |              | 2            | 20              |
|     | ENG-101 TW                    | English Course 101       |                   | Closed              | School of Business  | ENG 101                        |                       | English                 | English                      |              |              | 20              |
|     | ENG101A                       | English 101 Unit         | SPRING-2021       | Completed           | School of Business  | ENG 101                        |                       | English                 | English                      | 20           | 0            | 20              |
|     | English 101 A                 | English 101 A TTH        | WINTER-2019       | Available           | School of Business  | ENG 101                        |                       | English                 | English                      | 20           | 0            | 20              |
|     | English 101 A TW              | English 101 A TW         | SPRING-2021       | Closed              | School of Business  | ENG 101                        |                       | English                 | English                      | 20           | 0            | 20              |
|     | ENG-TTH                       | English Course 101       |                   |                     | School of Business  | ENG 101                        |                       | English                 | English                      |              |              | 20              |
|     | FAS-100                       | Summer English           | SPRING-2021       | Available           | School of Business  | ENG 101                        |                       | English                 | English                      | 20           | 0            | 20              |
|     | ENG 102 TTh                   | English Course 102       | Fall 2020         | Available           | School of Business  | ENG 102                        | Basement Clas         | English                 | English                      | 25           | 2            | 10 20           |
|     | Eng 102B                      | English 102 Unit #1      | SPRING-2021       | Completed           | School of Business  | ENG 102                        |                       | English                 | English                      | 20           | 4            | 20              |
|     | ENG 102C                      | English 102 LiveSynch    | SPRING-2021       | Available           | School of Business  | ENG 102                        |                       | English                 | English                      | 20           | 2            | 2(              |
| < A |                               | авс р                    | E F               | GН                  | 1                   | K L M                          | N O                   | P Q                     | R S T                        | U V          | w x          | Y Z             |

Figure 48: Click the Class Record

3. Scroll down to the Sessions section of the Class Record in order to verify that the Student has been registered for the Class.

| Eng<br>Class | lish | 101 A T   | ſW     |        |          |             |            |          |            |           |       |             |          |                    |            |                |                    |             |                      |                       |                     |                |
|--------------|------|-----------|--------|--------|----------|-------------|------------|----------|------------|-----------|-------|-------------|----------|--------------------|------------|----------------|--------------------|-------------|----------------------|-----------------------|---------------------|----------------|
| Clas         | S    | chedule   | Sessio | ons T  | ests     | Class Dates | Faculty    | Class Ev | valuations | Compete   | ncies | Room        | Vendor   | Required           | Supplies   | Class Eva      | luation Records    | Notes       | Conflicts Tab        | Related               |                     |                |
|              |      |           |        |        |          |             |            |          |            |           |       |             |          |                    |            |                |                    | +           | New Session          | 🖒 Refresh             | 💷 Run Rep           | ort 🗸 🗄        |
|              | ~    | Session ↑ | $\sim$ | Studen | t Name N | /           | Student St | atus 🗸   | Enrollment | ∼ Academi | c Y ∨ | Credit Type | ✓   Crea | lits Tak $\lor $ C | redits Ear | ✓ Cancellation | o… ∨  DegreeCou… ` | ∽   Grade O | pti $ee $ Exclude Fr | o $\lor  $ Grade Veri | f $\lor$ Passing Gr | a ∨   Prerequi |
|              |      | 000406    |        | Sidne  | y Higa   |             |            |          |            |           |       | Institution | al       |                    |            |                |                    |             | No                   | No                    | No                  | No             |
|              |      |           |        |        |          |             |            |          |            |           |       |             |          |                    |            |                |                    |             |                      |                       |                     |                |
| 4            |      |           |        |        |          |             |            |          |            |           |       |             |          |                    |            |                |                    |             |                      |                       |                     | •              |
|              |      |           |        |        |          |             |            |          |            |           |       |             |          |                    |            |                |                    |             |                      |                       |                     |                |

Figure 49: Scroll to the Sessions Section of the Class Record